# Completing or Editing the Builder Profile in New Home Buyer Protection System

## Overview

- The company's Builder Profile is created with the base information provided in New Home Buyer Protection System (NHBPS) Access Request form and can be edited in NHBPS by the Account Administrator(s) for that builder.
- Ensure your organization's Builder Profile is complete and accurate before submitting a builder licence application.

## Points to remember

- Refer to Quick Reference Guide on Accessing the New Home Buyer Protection System for instructions on accessing NHBPS.
- While filling out a builder licence application:
  - If the logged-in user is associated with more than one organization in NHBPS, all accessible organization will appear in the Working As Builder dropdown list. Before modifying a Builder Profile, ensure that the correct organization is selected in the Working As Builder field.

## To complete or edit a builder profile

1. Click on **Builder Profile** in the primary navigation menu; the Builder Profile will be displayed. The Builder Profile has five tabs:

| Builder Profile             |          |                |                      |             |  |
|-----------------------------|----------|----------------|----------------------|-------------|--|
| 17RB25439235<br>BBB Builder |          |                |                      |             |  |
| Company Details             | Contacts | Accountability | Associated Companies | Attachments |  |

- At the end of the form of each tab, click the Save button to update the Builder Profile and remain on the profile or click the Save & Exit button to save the profile and return to the All Applications tab. Or click the Cancel button to reset the form to its original state without saving your changes.

| Print Profile | 🖹 Save | 🖺 Save & Exit | O Cancel |  |
|---------------|--------|---------------|----------|--|
|               |        |               |          |  |

## 2. Company Details

Note: Legal Name, Doing Business As, Builder ID, and Company Type cannot be edited by the builder.

a. Add Website details, if available.

|                         |                                   | Doing Business As (if operating |                |
|-------------------------|-----------------------------------|---------------------------------|----------------|
| .egal Name <b>*</b>     |                                   | under another business name)    | Builder ID*    |
| BBB Builder             |                                   | Doing Business As               | 17RB25439235   |
| ompany Type <b>*</b>    |                                   | Phone*                          | Fax            |
| Corporation             | $\checkmark$                      | (780) 321-3333                  | (999) 999-9999 |
| Corporate Access Number | Prepaid Contracting Licence Numbe | ·                               | -              |
| if applicable)          | (if applicable)                   | Website                         |                |
| Corporate Access Number | Contracting Licence Number        | www.example.com                 |                |

Residential Protection Program | 🎬 alberta.ca/new-home-warranty | 🖂 RPP@gov.ab.ca | 🗞 1-866-421-6929

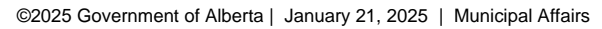

Alberta

- b. The **Licence** section of the Builder Profile contains information on all builder licences issued to the organization by the RPP.
- Notification Recipient email address will be auto-populated from the Access Request Form. All NHBPS generated email notifications will be sent to this address while some may be sent to additional recipients.
   d. Edit Physical Address and Mailing Address. if necessary.

| Notification Recipient                                                                |                       |                      |
|---------------------------------------------------------------------------------------|-----------------------|----------------------|
| Notification Email*                                                                   | 7                     |                      |
| All system generated email notifications will be sent to the address specified below. |                       |                      |
| Physical Address                                                                      |                       |                      |
| Address Line 1*                                                                       | City*                 |                      |
| Address Line 2                                                                        | Province / Territory* | Postal Code <b>米</b> |
|                                                                                       | -SELECT- 🗸            |                      |
| Mailing Address                                                                       |                       |                      |
| Physical & mailing addresses are:                                                     |                       |                      |

### 3. Contacts

Note: Contacts cannot be deleted by the builder within NHBPS

#### a. Contacts can be added using the New Contact tool.

#### Contacts

| Please provide information about all the individuals in the applying corporation who fit one or more of the descriptions below:                                                         |
|----------------------------------------------------------------------------------------------------|
| 1. Director: a registered director of the corporation, or a shareholder who manages the corporation pursuant to a unanimous shareholders agreement.                                     |
| 2. Shareholder: a shareholder of the corporation who owns at least 25% of voting shares.                                                                                                |
| 3. Officer: either (1) an employee of the corporation who is actually performing work that, if the employee were not working for the corporation, would require a licence (engaging in, |
| managing or arranging for the construction of a new home), and (2) a supervisor of any employee described in (1).                                                                       |
| Using the attachments tab, please upload a digital copy (in PDF or JPG format) of a driver's licence (or other government-issued identification acceptable to the Registrar) for each   |
| of the individuals identified in your organization.                                                                                                    |
|                                                                                                    |
| + New Contact                                                                                                    |
|                                                                                                    |

#### i. Use the radio buttons to indicate whether the contact is a Person in Control.

| Add/Modify Person in Organization                                                                                                    |
|----------------------------------------------------------------------------------------------------|
| Is this a Person in Control?                                                                                                    |
| A Person in Control is an individual who is legally in control of the organization.                                                   |
| This includes individual owners, partners or company shareholders (directors) and individuals who have 25% or more of company shares. |

#### ii. Provide all required information in the Name and Contact Methods sections for the contact.

| Name                | Contact Methods        |
|---------------------|------------------------|
| First Name <b>*</b> | Email Address <b>*</b> |
| FIRST NAME          | EXAMPLE@EMAIL.COM      |
| Middle Name         | Phone*                 |
| MIDDLE NAME         | (999) 999-9999         |
| Last Name <b>米</b>  | Cell                   |
| LAST NAME           | (999) 999-9999         |

Residential Protection Program | 🕮 alberta.ca/new-home-warranty | 🖂 RPP@gov.ab.ca | 🔅 1-866-421-6929

©2025 Government of Alberta | January 21, 2025 | Municipal Affairs

Alberta

iii. If the contact is a Person in Control, provide the additional information in **Personal Details** and **Address**, and ensure that at least one **Role** is identified. The Add Attachment function for Drivers License is located in the Person in Control tool. A Drivers License is required for every person in control and can be added later from the Attachments tab.

| Date of Birth <b>*</b>                                                                                                    |                                |                                        |                                                                                          |                                                      |
|----------------------------------------------------------------------------------------------------|--------------------------------|----------------------------------------|------------------------------------------------------------------------------------------|------------------------------------------------------|
|                                                                                                    |                                |                                        |                                                                                          |                                                      |
| Driver's Licence                                                                                                    |                                | Province / Territory                   |                                                                                          |                                                      |
| DRIVER'S LICENC                                                                                                    | E                              | -SELECT-                               | ~                                                                                        |                                                      |
| If no Driver's Licenc                                                                                                    | e then ple                     | ase provide government i               | issued photo ID:                                                                         |                                                      |
| ID Type                                                                                                    |                                |                                        |                                                                                          |                                                      |
| -SELECT-                                                                                                    |                                | ~                                      |                                                                                          |                                                      |
| ID                                                                                                    |                                | Description                            | Province / Territory                                                                     |                                                      |
| ID NUMBER                                                                                                    |                                | DESCRIPTION                            | -SELECT- V                                                                               |                                                      |
| Please provide a personal m                                                                                                    | ailing address                 | if this contact is identified as a Per | rson in Control.                                                                         |                                                      |
| Please provide a personal m  Canada Internation Address Line 1*                                                                                                    | ailing address                 | if this contact is identified as a Per | rson in Control.<br>Citv <b>≭</b>                                                        | Province / Territorv*                                |
| Please provide a personal m  Canada O Internation  Address Line 1*  ADDRESS LINE 1                                                                                                    | ailing address                 | if this contact is identified as a Per | city#                                                                                    | Province / Territory <b>*</b>                        |
| Please provide a personal m  Canada O Internation  Address Line 1*  AdDRESS LINE 1  Address Line 2                                                                                                    | ailing address                 | if this contact is identified as a Per | City*                                                                                    | Province / Territory*                                |
| Please provide a personal m  Canada O Internation  Address Line 1*  Address Line 2  Address Line 2                                                                                                    | ailing address                 | if this contact is identified as a Per | City*<br>CITY<br>COUNTRY*<br>CANADA                                                      | Province / Territory* Postal Code* POSTAL CODE       |
| Please provide a personal m  Canada Canada Cinternation  Address Line 1*  Address Line 2  Address Line 2  Roles  Roles                                                                                                    | ailing address                 | if this contact is identified as a Per | City* City* CiTY Country* CANADA                                                         | Province / Territory* Postal Code* POSTAL CODE       |
| Please provide a personal m      Canada      Internation  Address Line 1*  Address Line 2  Address Line 2  Roles  Roles Roles  Roles Roles  Roles  Roles  Roles Rol                                                                                                    | ailing address                 | if this contact is identified as a Per | city#<br>CITY<br>Country#<br>CANADA                                                      | Province / Territory* Postal Code* POSTAL CODE       |
| Please provide a personal m<br>Canada O Internation<br>Address Line 1*<br>Address Line 2<br>Address Line 2<br>Address Li | iling address                  | if this contact is identified as a Per | son in Control.  City* CITY Country* CANADA  atact is identified as a Person in Control. | Province / Territory# Postal Code# POSTAL CODE       |
| Please provide a personal m  Canada  Canada                                                                                                    | iling address                  | if this contact is identified as a Per | son in Control.                                                                          | Province / Territory# Postal Code# POSTAL CODE       |
| Please provide a personal m  Canada Canada C                                                                                                    | ailing address                 | if this contact is identified as a Per | son in Control.                                                                          | Province / Territory# Postal Code# POSTAL CODE       |
| Please provide a personal m  Canada  Canada  C                                                                                                    | ailing address                 | if this contact is identified as a Per | son in Control.  City* CITY Country* CANADA  atact is identified as a Person in Control. | Province / Territory# Postal Code# POSTAL CODE       |
| Please provide a personal m  Canada Canada C                                                                                                    | ailing address                 | if this contact is identified as a Per | son in Control.                                                                          | Province / Territory#<br>Postal Code#<br>POSTAL CODE |
| Please provide a personal m  Canada O Internation  Address Line 1*  Address Line 2  Address Line 2  Address Line 2  Roles  Roles  Roles  DIRECTOR  DIRECTOR  DIRECTOR  DAJORITY SHAREHOLD  OWNER                                                                                                    | iling address                  | if this contact is identified as a Per | rson in Control.                                                                         | Province / Territory#<br>Postal Code#<br>POSTAL CODE |
| Please provide a personal m  Canada O Internation  Address Line 1*  ADDRESS LINE 1  Address Line 2  ADDRESS LINE 2  Coles  Coles  Coles  DIRECTOR  DIRECTOR  DIRECTOR  DIRECTOR  DAJORITY SHAREHOLD  DISPICER  DALORITY SHAREHOLD  OWNER  SENIOR MANAGER  COLUCE                                                                                                    | ion <b>*</b><br>ensure that at | if this contact is identified as a Per | rson in Control.                                                                         | Province / Territory#<br>Postal Code#<br>POSTAL CODE |

- b. Contacts can be edited by clicking the in the Actions column of the contact entry.
  i. Edit the contact data as needed.
- c. Contacts can be retired by clicking the 🖍 in the Actions column of the contact entry.
  - i. Click on the **Retire Contact** button.
    - 1. If the selected contact is the organization's only designated Person in Control, the contact cannot be retired until another Person in Control is designated.
    - 2. If the contact can be retired, the Retire Contact window will open with an explanation of the outcome of retiring a contact.

| 🖺 Retire Contact | 🖺 Save | 🖺 Save & Exit | 🖺 Cancel |
|------------------|--------|---------------|----------|

Residential Protection Program | 🕮 alberta.ca/new-home-warranty | 🖂 RPP@gov.ab.ca | 🗞 1-866-421-6929

Alberta

ii. Use the iii (calendar icon) to set the date the contact's association with the company ended and then, click the **Retire** button to retire the contact.

|    | Fax                                                                                                    |    |    |
|----|----------------------------------------------------------------------------------------------------|----|----|
| ſ  | Retire Contact                                                                                                    | ×  |    |
| es | <ul> <li>A Retiring a Contact will have the following effects:         <ul> <li>The person will no longer appear on Public Registry as an Authorized Agent of the Company for your company;</li> <li>The person's information will no longer be editable; and</li> <li>The person will not be eligible for selection on other forms within the NHBPS (e.g. selectable as an Authorized Agent of the Company).</li> </ul> </li> <li>You will be able to reinstate a Retired person at a later date if you so choose.</li> </ul> |    | Pr |
|    | Left Company On*                                                                                                    |    | Po |
| а  | Retire 🖉 Cance                                                                                                    | el |    |

- d. A retired contact can be reinstated by clicking the *i* in the Actions column of the contact entry.
  i. Click on the **Reinstate Contact** button. The Reinstate Contact window will open with an explanation of the outcome of reinstating a contact.

ii. Use the iii (calendar icon) to set the date the contact's association with the company began again and then, click the **Reinstate** button to reinstate the contact.

| Reinstate Contact                                                                                                    | ×  |
|----------------------------------------------------------------------------------------------------|----|
| <ul> <li>Reinstating a Contact will have the following effects:</li> <li>The person will appear on Public Registry as an Authorized Agent of the Company for your company;</li> <li>The person's information will become editable; and</li> <li>The person will be eligible for selection on other forms within the NHBPS (e.g. selectable as an Authorized Agent of the Company).</li> </ul> |    |
| Rejoined Company On#                                                                                                    |    |
| A Reinstate                                                                                                    | el |

#### 4. Accountability

a. To select from the list of existing contacts, select An Existing Contact and select a contact from the dropdown list.

Residential Protection Program | 🖗 alberta.ca/new-home-warranty | 🗠 RPP@gov.ab.ca | 🗞 1-866-421-6929

Alberta

| Authorized Agent for the company is: |                     |            |               |  |  |  |
|--------------------------------------|---------------------|------------|---------------|--|--|--|
|                                      | An Existing Contact | $\bigcirc$ | A New Contact |  |  |  |

b. To add a new contact, select **A New Contact**, enter the data required in the fields provided, and click the **Save** button.

| Authorized Agent for the company is: |               |
|--------------------------------------|---------------|
| An Existing Contact A New Contact    |               |
| First Name <b>*</b>                  |               |
| FIRST NAME                           |               |
| Last Name <b>*</b>                   |               |
| LAST NAME                            |               |
| Email Address*                       |               |
| EXAMPLE@EMAIL.COM                    |               |
| Phone*                               |               |
| (999) 999-9999                       |               |
| Cell                                 |               |
| (999) 999-9999                       |               |
|                                      |               |
|                                      | E Save & Exit |

### 5. Associated Companies

Note: Use Associated Companies tab to provide information on other building-related companies that have at least one Person in Control in common with the organization. This information will be verified during the builder licence application process. Please note that associated companies cannot be deleted by the builder within NHBPS.

#### a. Associated Companies can be added using the New Associated Company.

| Associated Companies                                                                                                    |               |  |  |  |
|----------------------------------------------------------------------------------------------------|---------------|--|--|--|
| Please provide information about any other building-related companies with which your organization is associated.                                                                                                    |               |  |  |  |
| Companies are considered to be associated if there is a common Person in Control or if one is the subsidiary of the other. Two companies that are associated with the same company are deemed to be associated with each other. |               |  |  |  |
| Please note that only building-related associated companies must be listed here.                                                                                                    |               |  |  |  |
| + New Associated Company                                                                                                    | Reset Filters |  |  |  |

- i. Enter the Company Name (as registered in CORES).
- ii. Use the dropdown list to select the appropriate **Company Type**.
- iii. Under **Period of Association**, enter the date (month and year) when the association began as **Start** date. If the company is still associated with the organization, do not enter an **End** date.
- iv. Provide the Mailing Address for the associated company.

Residential Protection Program | 🚔 alberta.ca/new-home-warranty | 🖂 RPP@gov.ab.ca | 🖏 1-866-421-6929

Alberta

| Add/Modify Associated Co | ompany                |                                    |                       |         |         |  |
|--------------------------|-----------------------|------------------------------------|-----------------------|---------|---------|--|
| Company                  |                       |                                    |                       |         |         |  |
| Company Name <b>*</b>    | Company Type <b>*</b> |                                    | Period of Association |         |         |  |
| COMPANY NAME             | -SELECT-              | ~                                  | Start*                |         | End     |  |
|                          |                       |                                    | yyyy/mm               | ti i    | yyyy/mm |  |
|                          |                       |                                    |                       |         |         |  |
| Address                  |                       |                                    |                       |         |         |  |
| Address Line 1 <b>米</b>  |                       | City <b>*</b>                      |                       |         |         |  |
| ADDRESS LINE 1           |                       |                                    | CITY                  |         |         |  |
| Address Line 2           |                       | Province / Territory* Postal Code* |                       |         |         |  |
| ADDRESS LINE 2           | -SELECT               | -                                  | ~                     | A9A 9A9 |         |  |

- v. Use the Persons in Control "swap" tool to indicate which of your organization's Persons in Control are (or were) Persons in Control for the associated company.
  - 1. Persons in Control of your organization will appear in the Available list.
  - To indicate that a Person in Control is/was a Person in Control of the associated company, use the buttons with right-pointing arrows (<) to move that Persons in Control to the Selected list.</li>

3. Use the left-pointing arrows (>) to remove contacts from the **Selected** list as needed.

| vailable - showing 2 |    | Selected - showing 0 |
|----------------------|----|----------------------|
| Filter               |    | Filter               |
| AB                   |    |                      |
|                      |    |                      |
|                      | >  |                      |
|                      | <  |                      |
|                      | <  |                      |
|                      | <≣ |                      |

- b. Associated Companies can be edited by clicking the 🖍 in the Actions column of the contact entry.
- c. A period of association end date can be added to an existing Associated Company by clicking the 🖋 in the Actions column of the contact entry.

### 6. Attachments

<u>Note</u>: Use Attachments tab to upload supporting documents to the Builder Profile in PDF, Word, or JPG format. Once uploaded, these attachments cannot be deleted by the builder within NHBPS.

a. Click on Add Attachment to upload a copy of the Drivers Licence (or other government photo identification) for each of the organization's Persons in Control. Drivers License can also be added through the Person in Control contact card.

| Company Details  | Contacts | Accountability | Associated Companies | Attachments    |
|------------------|----------|----------------|----------------------|----------------|
| + Add Attachment |          |                |                      | C Reset Filter |

Residential Protection Program | Alberta.ca/new-home-warranty | M RPP@gov.ab.ca | 1866-421-6929

Alberta